434

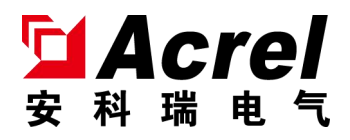

# ASL100 系列触摸屏

# 安装使用说明书 V1.0

# 江苏安科瑞电器制造有限公司

Jiangsu Acrel Electric MFG. Co., Ltd.

# 申 明

版权所有,未经本公司之书面许可,此手册中任何段落、章节内 容均不得摘抄、拷贝或以任何形式复制、传播,否则一切后果由违者 自负。

本公司保留一切法律权利。

本公司保留对本手册所描述之产品规格进行修改的权利, 恕不另行通知。订货前, 请垂询当地代理商以获悉本产品的新规格

# 目 录

| 1.  | 概述. |                                                             | 1 -    |
|-----|-----|-------------------------------------------------------------|--------|
| 2.  | 产品  | 型号                                                          | 1 -    |
| 3.  | 技术  | 参数                                                          | 1 -    |
| 3.  | 外形  | 结构                                                          | 2 -    |
| 5.1 | 电气接 | 医线图                                                         | 2 -    |
| 6.  | 应用  | 指南                                                          | 3 -    |
|     | 6.1 | 产品特点                                                        | 3 -    |
|     | 6.2 | 使用指南                                                        | 4 -    |
|     | 6.3 | 参数说明                                                        | 4 -    |
|     |     | 6.3.1 常规设置                                                  | 4 -    |
|     |     | 6.3.1.1 ETS 通用参数设置(General)                                 | 4 -    |
|     |     | 6.3.1.2 触摸屏主页面                                              | 6 -    |
|     |     | 6.3.1.3 触摸屏设置页面                                             | 6 -    |
|     |     | 6.3.2 导航页                                                   | 8 -    |
|     |     | 6.3.2.1 ETS 导航页参数设置(Navigation page)                        | 8 -    |
|     |     | 6.3.22 触摸屏导航页面                                              | 9 -    |
|     |     | 6.3.3 功能页                                                   | 9 -    |
|     |     | 6.3.3.1 ETS 功能页选择(Function page Setting)                    | 9 -    |
|     |     | 6.3.3.2 ETS 功能页设置(Function page 1)                          | 9 -    |
|     |     | 6.3.3.3 触摸屏功能页面                                             | 10 -   |
|     |     | 6.3.3.3.1 开关(Switch)                                        | 10 -   |
|     |     | 6.3.3.3.2 开关/调光(Switch/Dimming)                             | 11 -   |
|     |     | 6.3.3.3 数值发送(Value send)                                    | - 12 - |
|     |     | 6.3.3.3.4 窗帘控制(按键控制)(Curtain with 3 Button)                 | 13 -   |
|     |     | 6.3.3.3.5 窗帘控制(滑条控制)(Curtain with 1 Slider-Move Percentage) | 14 -   |
|     |     | 6.3.3.3.6 开关(带电流显示)(Switch with Curtain measure)            | 15 -   |
|     |     | 6.3.4 时间功能                                                  | 16 -   |
|     |     | 6.3.4.1 ETS 时间功能选择(Time Function)                           | 16 -   |
|     |     | 6.3.4.2 ETS 时间功能设置(Time 1)                                  | 16 -   |
|     |     | 6.3.4.3 触摸屏定时界面                                             | 17 -   |
|     |     | 6.3.4.3.1 标准时间功能                                            | 17 -   |
|     |     | 6.3.4.3.2 自定义定时器                                            | 18 -   |
|     |     | 6.3.5 逻辑功能                                                  | 19 -   |
|     |     | 6.3.5.1 ETS 逻辑功能设置(Logic Function setting)                  | 19 -   |
|     |     | 6.3.5.2 ETS 逻辑功能设置(Logic Function)                          | 20 -   |
|     |     | 6.3.6 事件功能                                                  | 21 -   |
|     |     | 6.3.6.1 ETS 事件功能设置(Event Function setting)                  | 21 -   |
|     |     | 6.3.6.2 ETS 事件功能设置(G1:Output1 Function)                     | 22 -   |
|     | 6.4 | 通信对象描述                                                      | 23 -   |
|     |     | 6.4.1 常规功能通信对象描述                                            | 23 -   |
|     |     | 6.4.2 开关功能通信对象描述                                            | 23 -   |
|     |     | 6.4.3 定时功能通信对象描述                                            | 25 -   |
|     |     | 6.4.4 逻辑功能通信对象描述                                            | 25 -   |
|     |     | 6.4.5 事件功能通信对象描述                                            | 26 -   |
| 7、  | 常见  | 故障分析                                                        | 27 -   |
| 8.  | 订货  | 范例                                                          | 28 -   |

# 1. 概述

ASL100 系列触摸屏,是 Acrel-bus 智能照明控制系统的控制模块。该控制模块和驱动器、干接点等模块连接 到一起,组成一套完整的控制系统,实现大型公建、楼宇照明系统的智能控制。

触摸屏采用先进的单片机技术,是具有高稳定性、高可靠性的智能控制模块,产品符合国标 GB-T20965-2013《控制网络 HBES 技术规范\_住宅和楼宇控制系统》的规定。触摸屏内置温度传感器,可实时显 示现场温度。通过液晶显示画面、按键音,和人机交互界面可很方便、很清晰的操作。

# 2. 产品型号

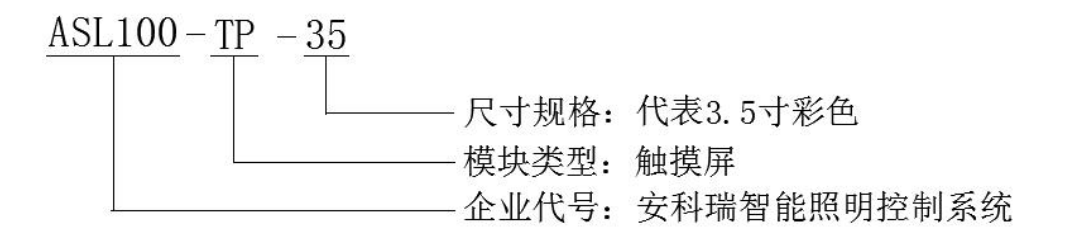

# 3. 技术参数

|        | KNX 总线供电  | DC2130V                              |  |
|--------|-----------|--------------------------------------|--|
| 併由時格   | 总线电流      | <10mA                                |  |
| 供电桥住   | 总线功耗      | <300mW                               |  |
|        | 辅助电源功耗    | <2₩                                  |  |
| 从刘太拉   | KNX-TP1   | 符合 KNX 标准的双绞线(EIB BUS 2*2*0.8 四芯屏蔽线) |  |
| /      | 负载端接线端子   | 使用标准的 KNX 总线端子                       |  |
|        | 工作温度      | $-5^{\circ}$ C····+ $45^{\circ}$ C   |  |
| 温度范围   | 存储温度      | −25°C ····+55°C                      |  |
|        | 运输温度      | −30°C ····+70°C                      |  |
| 环境要求   | 最大空气湿度    | 95%                                  |  |
| 分辨率    | 240*320   |                                      |  |
| 外壳防护等级 | IP20      |                                      |  |
| 安装     | 标准 86 盒安装 |                                      |  |

 $\bigcirc$ 

(7)

# 3. 外形结构

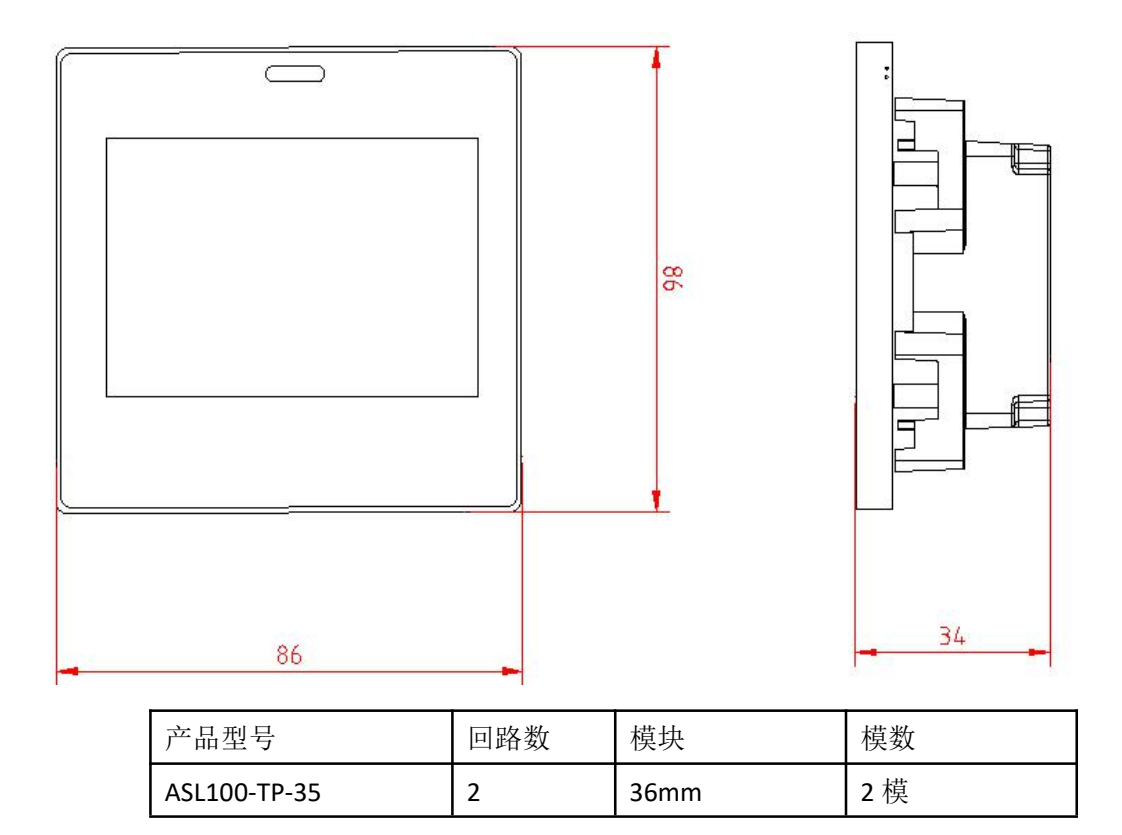

安装提示: 该模块适用于 86 盒安装。

# 5.电气接线图

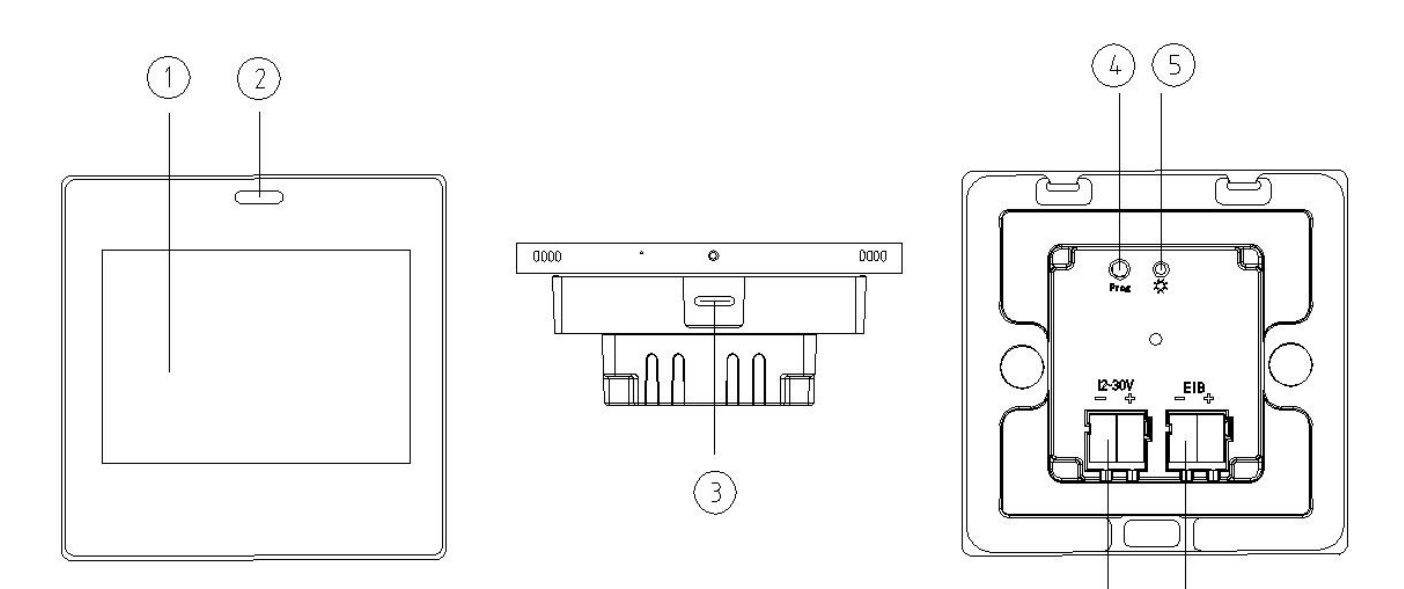

上图为触摸屏的接线示意图。现对触摸屏接线图进行说明。

- ① 触摸屏操作显示区域
- ② 人体感应传感器

触摸屏检测到人体靠近时,屏自动亮,方便用户操作

③ USB 接口

触摸屏刷新上位机程序时,用到此 USB 接口

④ 编程按键

按下编程按键,模块进入待编程状态,再次按下按键,编程状态结束。

⑤ 运行及编程指示灯

等待编程时,指示灯呈红色; 编程过程中及编程完成后,指示灯呈绿色; 正常运行时,指示灯呈绿色,且以约1s的频率闪烁。

⑥ 辅助供电端子

此端子是 KNX 标准总线端子,其中黄色是正极,白色色是负极。 接线时,该端子和总线电源模块的 2 口(30V 辅助供电端子)连接。

⑦ KNX 总线端子

此端子是 KNX 标准总线端子,其中红色是正极,黑色是负极。 接线时,改端子和总线电源模块的1口(KNX 通讯总线端子)连接。

# 6. 应用指南

ASL100 系列触摸屏作为现场控制模块, 3.5 寸彩色 TFT, 分辨率 320x240, 电容触摸屏设计, 具有时间/日期显示、温度显示、靠近感应、密保、电子相册屏保、时钟屏保, 可通过屏的设置页面配置该模块的常规功能, 通过 ETS 软件配置触摸屏的具体控制功能, 该系列触摸屏可以实现多种控制功能, 具体如下:

- ▶ 开关功能
- ▶ 调光控制
- ▶ 窗帘控制
- ▶ 场景控制
- ▶ 数值发送
- ▶ 电流显示
- ▶ 定时功能
- ▶ 事件功能
- ▶ 逻辑功能
- ▶ 主页导航功能

6.1 产品特点

ASL100 系列触摸屏作为控制模块,可以和符合 KNX 标准的任意控制模块进行连接,在系统中发出控制报 文,指导驱动器执行相应的动作。

ASL100 系列触摸屏有多种功能可选,具体使用需要通过 ETS 软件进行设置。

6.2 使用指南

- 1. 将触摸屏接入 KNX 工程网络,再将系统网络通过 USB 或者 IP 网关与装有 ETS 的计算机连接,检查计算 机和网络之间的通信是否正常。
- 将数据库导入 ETS,建立工程,在拓扑结构中添加触摸屏,并设置好物理地址(物理地址不能重复); 然后在触摸屏参数配置页面,选择功能配置参数,绑定组地址。
- 点击 ETS 中的下载选项,在等待下载时,触摸屏界面会有"程序即将开始下载"的提示。后按照 ETS 的提示,按下编程按钮,将配置好的应用程序下载到该模块中,完成应用编程。

6.3 参数说明

触摸屏的参数用来设置该模块的全部功能,本手册参数设置说明中,默认参数用下划线标出。 例如: Options: YES 其中 YES 为默认参数。

NO

#### 6.3.1 常规设置

#### 6.3.1.1 ETS 通用参数设置(General)

-.-.- ASLS100-TP-3.5 > General

| General                | Interface Language                                   | O Chinese C English |
|------------------------|------------------------------------------------------|---------------------|
| Navigation page        | Send cyclical "In operation"[0—<br>65535s,0=disable] | 0                   |
| Function Page Setting  | Date and Time change by object                       | O Disable O Enable  |
| Function Page1         | Screen brightness[0100%]                             | 5                   |
| , one of the open      | Screen brightness change by object                   | Disable Enable      |
| Time function          | Key touch beep enable                                | O Disable Enable    |
| Logic function setting | Back to main page after delay[s]                     | 5                   |
| Event Group Setting    | Main page style                                      | Default             |
|                        | Screen saver style                                   | Default             |
|                        | Delay time for screen saver[s]                       | 5                   |
|                        | Delay time for trun off backlight                    | 5                   |
|                        | Password Enable                                      | Disable O Enable    |
|                        | Password for root                                    | 1234                |

#### Interface Language

| Options: | <u>Chinese</u> | 选择中文 |
|----------|----------------|------|
|          | English        | 选择英文 |

Send cyclical "In operation" [0—65535s,0=disable]

Options: <u>0</u>...65535s 心跳报文周期发送的时间,范围为 0 到 65535s,如果设置为 0 则不发送

#### Date and Time change by object

 Options:
 Disable
 日期/时间不可通过组对象修改

 Enable
 日期/时间可以通过组对象修改

# Screen brightness [0-100%]

Options: 0...<u>5</u>...100% 屏幕亮度

#### Screen brightness change by object

| Options: | <u>Disable</u> | 屏幕亮度不可通过组对象修改 |
|----------|----------------|---------------|
|          | Enable         | 屏幕亮度可以通过组对象修改 |

#### Key touch beep enable

| Options: | <u>Disable</u> | 关掉按键声音 |
|----------|----------------|--------|
|          | Enable         | 打开按键声音 |

#### Back to main page after delay [s]

Options: 0...<u>5</u>...100% 返回主页面的时间

#### Main page style

Options: Default 默认的主页

### Screen saver style

Options: Default 默认的屏保

### Delay time for Screen saver [s]

Options: <u>0</u>...65535s 返回屏保的时间

### Delay time for turn off backlight [s]

Options: <u>0</u>...65535s 炮屏的时间

# **Password Enable**

| Options: <u>Disable</u> | 密保不可用  |       |                |
|-------------------------|--------|-------|----------------|
|                         | Enable | 密保可用, | 选择此选项会出现密码设置参数 |

**Password for root** 设置密码,是任意的 4 位数

注: 默认密码是 1234

## 6.3.1.2 触摸屏主页面

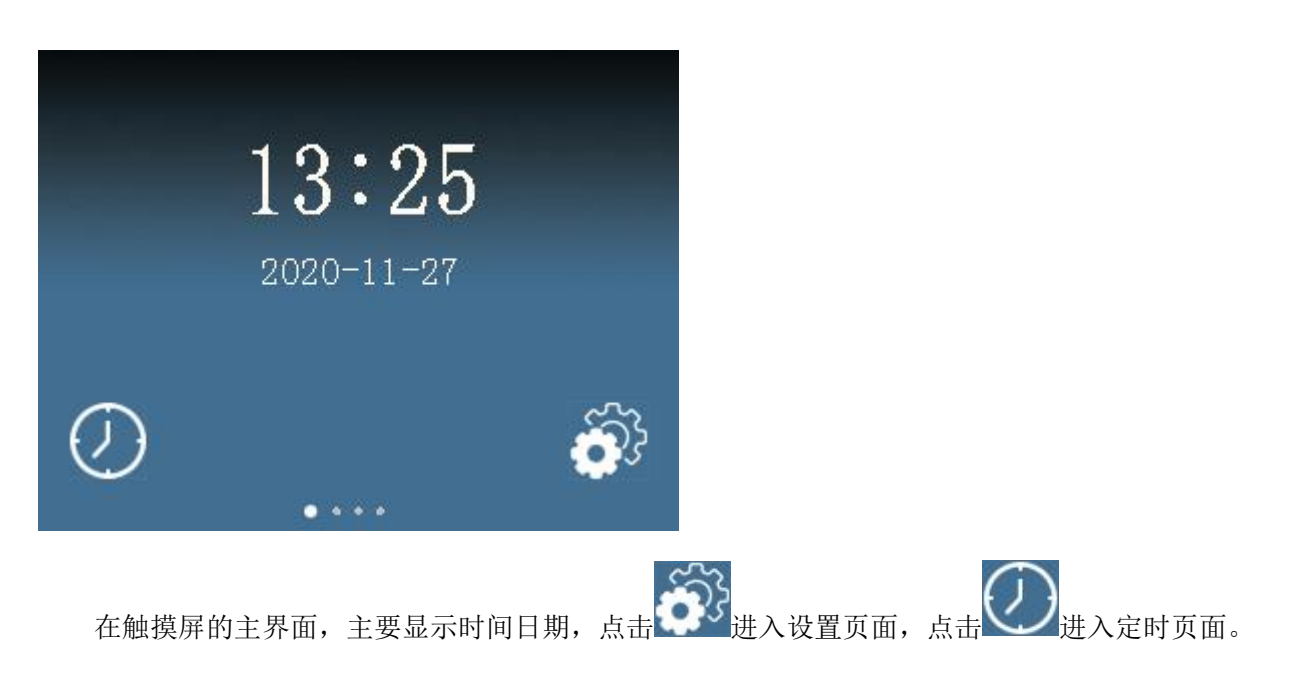

6.3.1.3 触摸屏设置页面

在触摸屏设置页面,也可进行一些常规设置,具体如下:

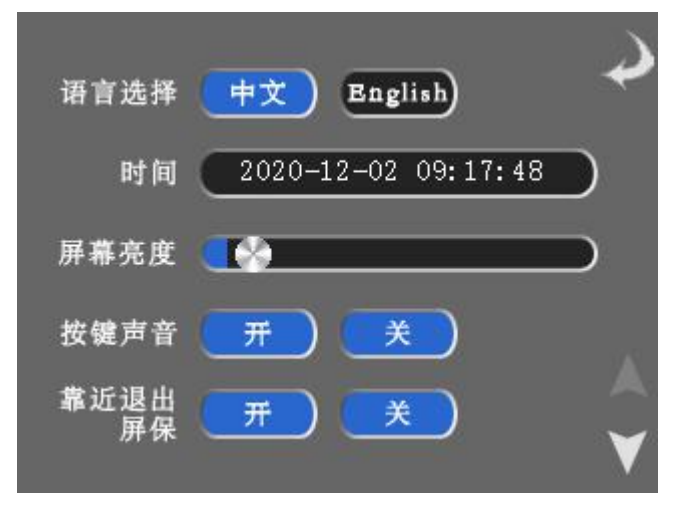

- ① 语言切换:可选择中文、英文两种语言,目前只支持中文。
- ② 时间日期更改设置,时间格式是24小时制。
- ③ 屏幕亮度可调节
- ④ 按键声音:触摸屏操作时,按键声音可选择"有"或"无"
- ⑤ 用户靠近后是否退出屏保的设置

| 屏保选择        | 无 时钟 相册     |
|-------------|-------------|
| 屏保&背光<br>延时 | 123 Đ 123 Đ |
| 密保          | 一<br>开<br>美 |
| 原密码校验       | ****        |
| 新密码         |             |

- ① 屏保选择:可选时钟或电子相册,也可不选。无屏保时,直接跳转到操作界面
- ② 屏保延时时间设置
- ③ 背光延时时间设置
- ④ 密保是否启用
- ⑤ 密码修改:需要先验证原密码,才能修改。

| 温度显示 | <u>是</u>      | 否                   | ¢     |
|------|---------------|---------------------|-------|
| 温度单位 | <b>v</b>      | F                   |       |
| 数据来源 | 内部传感器         | _                   |       |
| 数据更新 | 123 <b>'F</b> | UI_Ver              | :1.01 |
| 检测周期 | 123 <b>分</b>  | Firm_Ver<br>ETS_Ver | :1.01 |

- ① 温度是否显示
- ② 温度显示单位:可选择°C或者°F进行显示
- ③ 温度显示的数据,默认来自内部传感器
- ④ 数据更新: 当温度改变一定量时,发送当前温度测量值到总线上
- ⑤ 检测周期:温度测量值可周期发送到总线上,周期发送的时间可选: 0..255min
- ⑥ 软件版本号查看:分别显示上位机软件、嵌入式程序、应用程序的版本。

## 6.3.2 导航页

## 6.3.2.1 ETS 导航页参数设置(Navigation page)

| General                | Description for navigation page | Home Page          |   |
|------------------------|---------------------------------|--------------------|---|
| Navigation page        | Page Layout                     | 1x2                | 3 |
|                        | Navigation Icon1                | O Disable O Enable |   |
| unction Page Setting   | Description for Icon            |                    |   |
| lime function          | Icon link page                  | 1                  |   |
| Logic function setting | Icon Type                       | 1-Mult-Function    |   |
| Event Group Setting    | Navigation Icon2                | O Disable O Enable |   |
|                        | Description for Icon            |                    |   |
|                        | lcon link page                  | 1                  |   |
|                        | Icon Type                       | 1-Mult-Function    |   |

**Description for navigation page** 导航页名称

#### Page Layout

Options: 1x1 、<u>1x2</u>、1x3、2x2、2x3、2x4 导航页布局选择

### Navigation Icon1

| Options: | Disable | 当前布局中, | 按键1不启用 |
|----------|---------|--------|--------|
|          | Enable  | 当前布局中, | 按键1可用  |

- --**Description for Icon** 当前布局中,按键 1 名称
- --Icon link page 当前布局中,按键 1 导航到哪一功能页
- --Icon Type 当前布局中,按键1显示图标类型选择(一般情况选用默认图标)
- 说明: Page Layout 布局选择 1\*1, Navigation Icon1 设置为 disable 时,导航页关闭

### 6.3.22 触摸屏导航页面

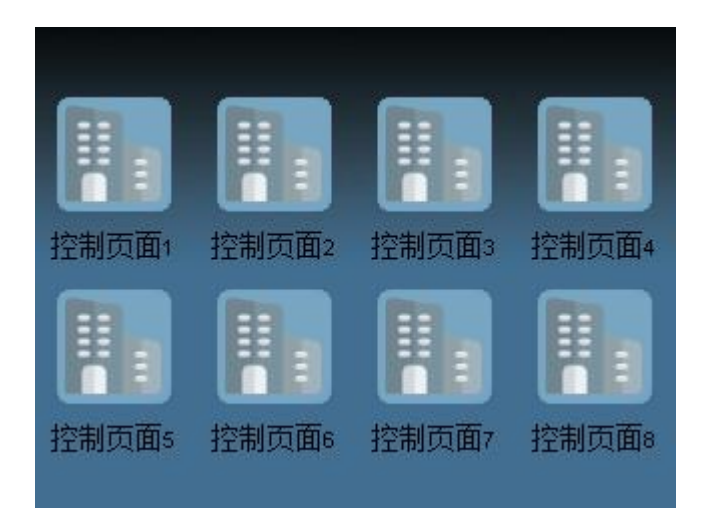

当界面处于导航页时,点击图标,可快速跳转至对应的功能页。页面布局、图标等都通过 ETS 设置。

## 6.3.3 功能页

6.3.3.1 ETS 功能页设置(Function page Setting)

#### Function page1 Enable

 Options:
 Disable
 功能页 1 不启用

 Enable
 功能页 1 可用,选择此选项,会弹出对应的窗口

 说明:
 该触摸屏共有 10 个功能页可选择设置,在此只介绍页面 1

6.3.3.2 ETS 功能页设置(Function page 1)

| General                | Description for Page1 function | Page1                       |   |
|------------------------|--------------------------------|-----------------------------|---|
| Navigation page        | Page1 function                 | Lighting/Curtain/Value send | • |
|                        | Page1 layout                   | 1x1                         |   |
| Function Page Setting  | lcon1                          | O Disable O Enable          |   |
| Function Page1         | lcon type                      | Default                     | • |
| Time function          | Icon function                  | Switch                      |   |
| Logic function setting | Description for Icon           | Icon1                       |   |
| Event Group Setting    |                                |                             |   |

**Description for page1 function** 功能页名称

## Page1 function 功能页控制功能选择

Options: Lighting/Curtain/Value send 照明/窗帘/数值发送

百叶窗/调光(暂时不可选) Shutter/Dimmer RGB RGB 调光(暂时不可选) 场景(暂时不可选) Scene Page1 Layout Options: <u>1x1</u>、1x2、1x3、2x2、2x3、2x4 功能页布局选择 lcon1 当前布局中,按键1不启用 Options: Disable 当前布局中, 按键1可用 Enable 当前布局中,按键1显示图标类型选择(一般情况选用默认图标) --Icon type 当前布局中,按键1功能选择 --Icon function Options: switch 开关 开关/调光 Switch/Dimming 数值发送 Value send 窗帘控制 (按键控制) Curtain with 3 Button 窗帘控制 (滑条控制) Curtain with 1 Slider-Move Percentage Switch with Curtain measure 开关(带电流显示)

--Description for Icon 当前布局中,按键1名称设置

6.3.3.3 触摸屏功能页面

6.3.3.3.1 开关(Switch)

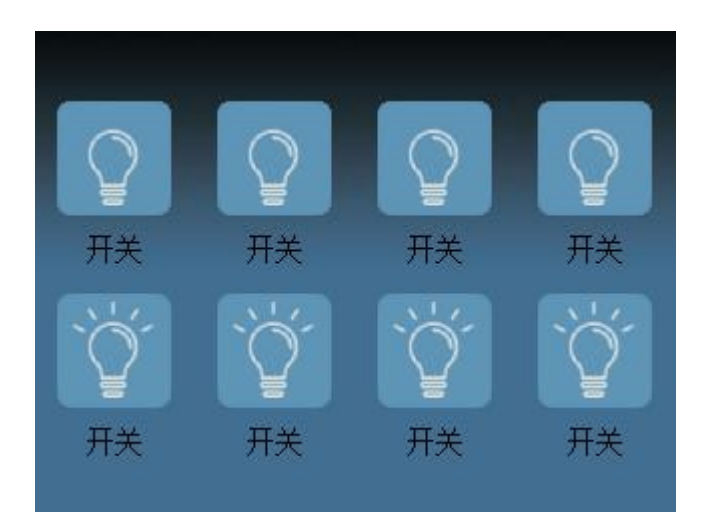

# 面板控制:

点亮触摸屏"开关"图标时,组对象 switch 将发送值为 1 的报文。 点灭触摸屏"开关"图标时,组对象 switch 将发送值为 0 的报文。

### 状态反馈:

"开关"图标的亮灭状态用于反馈实际开关的状态。

6.3.3.3.2 开关/调光(Switch/Dimming)

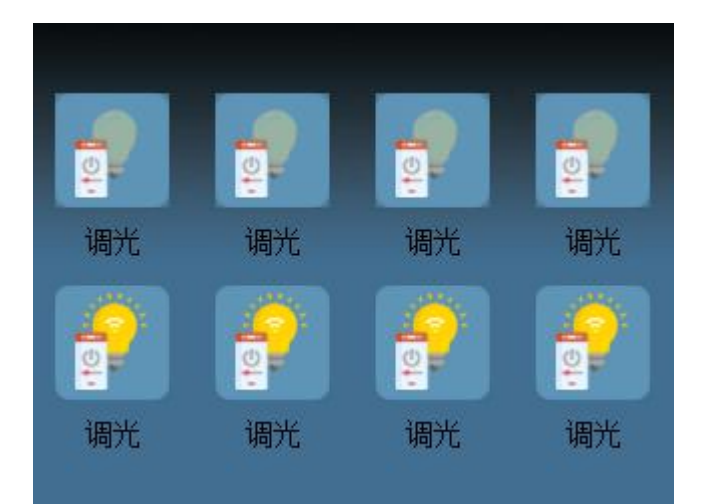

### 面板控制:

短按"调光"图标,进入二次调光页面(见下图)。在二次页面,进行调光控制。

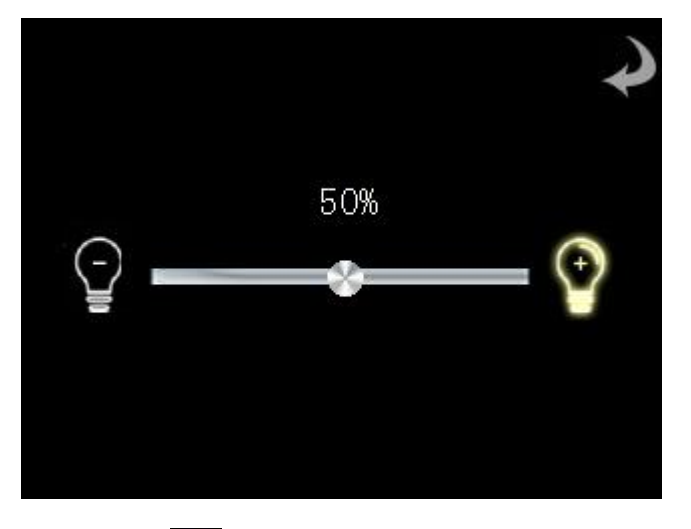

- 1)单击 图标,组对象 switch 将发送值为 1 的报文,并将本地的亮度值设置为 100%。
- 2)单击 🔰 图标,组对象 switch 将发送值为 0 的报文,并将本地的亮度值设置为 0%。

3) 滑动 滑入 滑条,组对象 Brightness dimming 实时改变,进行无极调光,调光亮度会反馈在滑条上方。

4) 单机 图标, 可返回功能页。

# 状态反馈:

"调光"图标的明暗状态用于反馈实际开关的状态。

# 6.3.3.3.3 数值发送(Value send)

| 数値发送<br>数値发送<br>数値发送<br>数値         | 数值发送               |
|------------------------------------|--------------------|
| 数値发送 数値发送 数値发送<br>Icon function    | Yalue send         |
| Description for Icon               | Icon1              |
| Data Type                          | 1bit[0-1]          |
| Send value when press[On/Off]      | OFF ON             |
| Long press function                | O Disable O Enable |
| Send value when long press[On/Off] | O OFF ON           |

#### --Date Type

Options: 1bit[0-1]、1byte[0-255]、1byte[0-100%]、1byte[Scene control]、2byte[-32768-32767]、2byte[0-65535]

--Send value when pres 短按发送的数值(数值范围根据选定的数据类型而定)

#### --Long press function

Options: <u>Disable</u> 长按不可用 enable 长按可用

--Send value when long press 长按发送的数值(数值范围根据选定的数据类型而定)

## 面板控制:

实际操作中,选中数据类型后,可用通过长按短按发送不同的数值,实现开关、调光、场景等功能。

6.3.3.3.4 窗帘控制(按键控制) (Curtain with 3 Button)

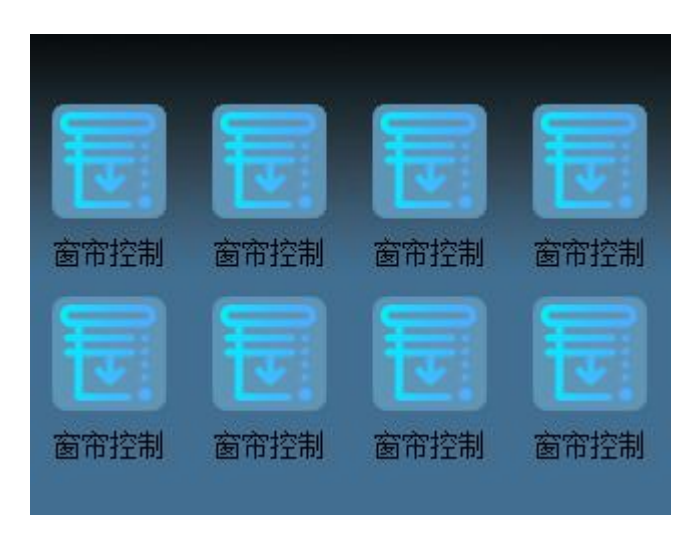

# 面板控制:

短按"窗帘"图标,进入二次控制页面(见下图)。在二次页面,进行窗帘控制。

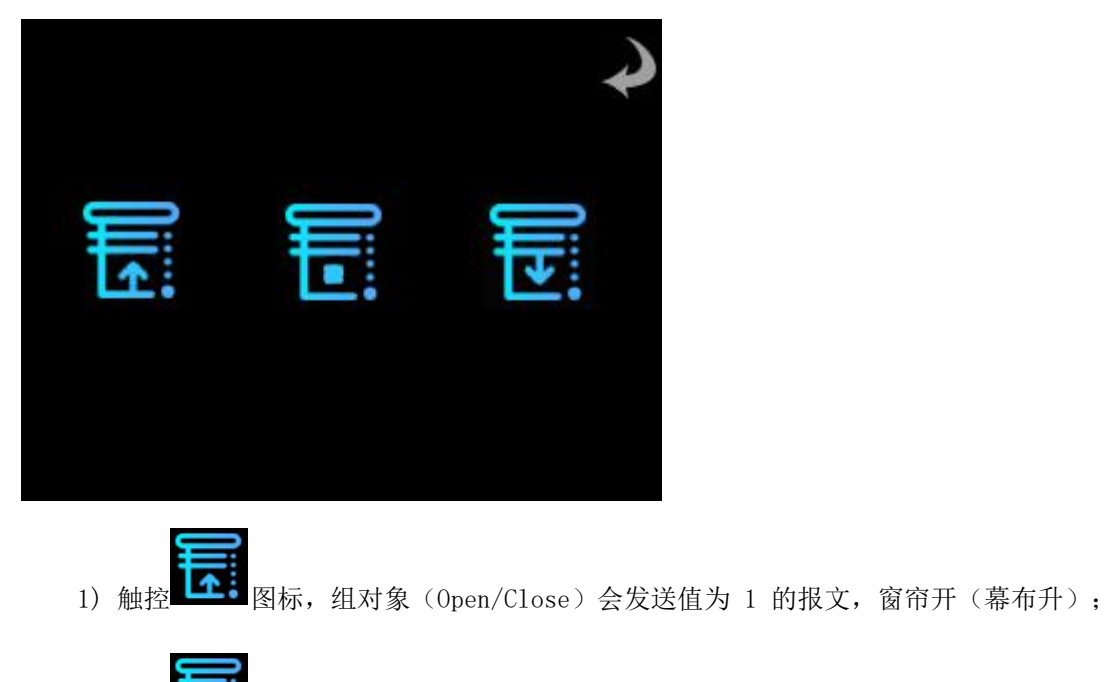

- 2) 触控 图标,组对象 (Stop) 会发送值为 1 的报文,此时窗帘会在设定的行程里停止动作;
- 3) 触控 图标,组对象(Open/Close) 会发送为 0 的报文,窗帘合(幕布降);
- 4) 单机 图标, 可返回功能页。

说明:组对象(Open/Close)发送1或者0,控制窗帘的开/合(升/降)和窗帘电机的接线,正反转有关系

6.3.3.3.5 窗帘控制(滑条控制) (Curtain with 1 Slider-Move Percentage)

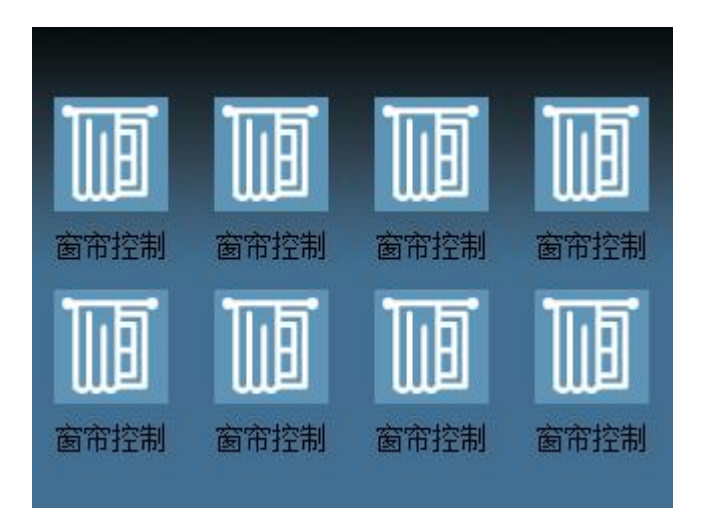

# 面板控制:

短按"窗帘"图标,进入二次控制页面(见下图)。在二次页面,进行窗帘控制。

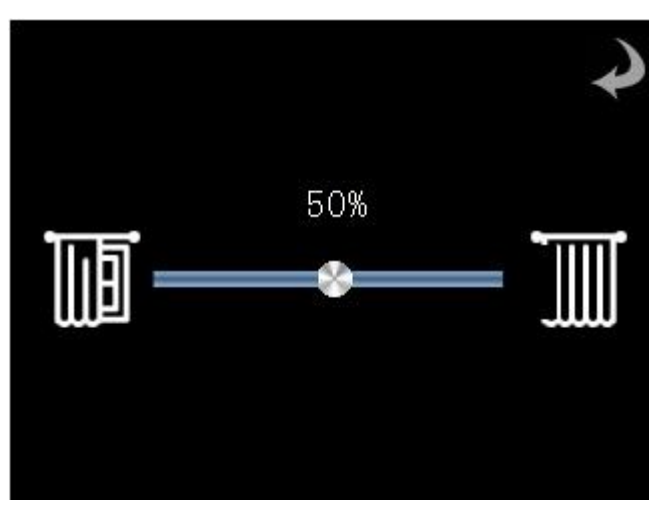

1)单击 图标,组对象 Curtain position 每次递增 20%,实现步进调节。

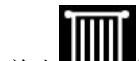

- 2) 单击 WWW 图标,组对象 Curtain position 每次递减 20%,实现步进调节。
- 3) 滑动 着开始的关系,组对象 Curtain position 实时改变,进行无极调节,窗帘位置反馈在滑条上方
- 4) 单机 图标, 可返回功能页。

# 状态反馈:

"窗帘"图标的开合状态用于反馈实际窗帘的开合状态。

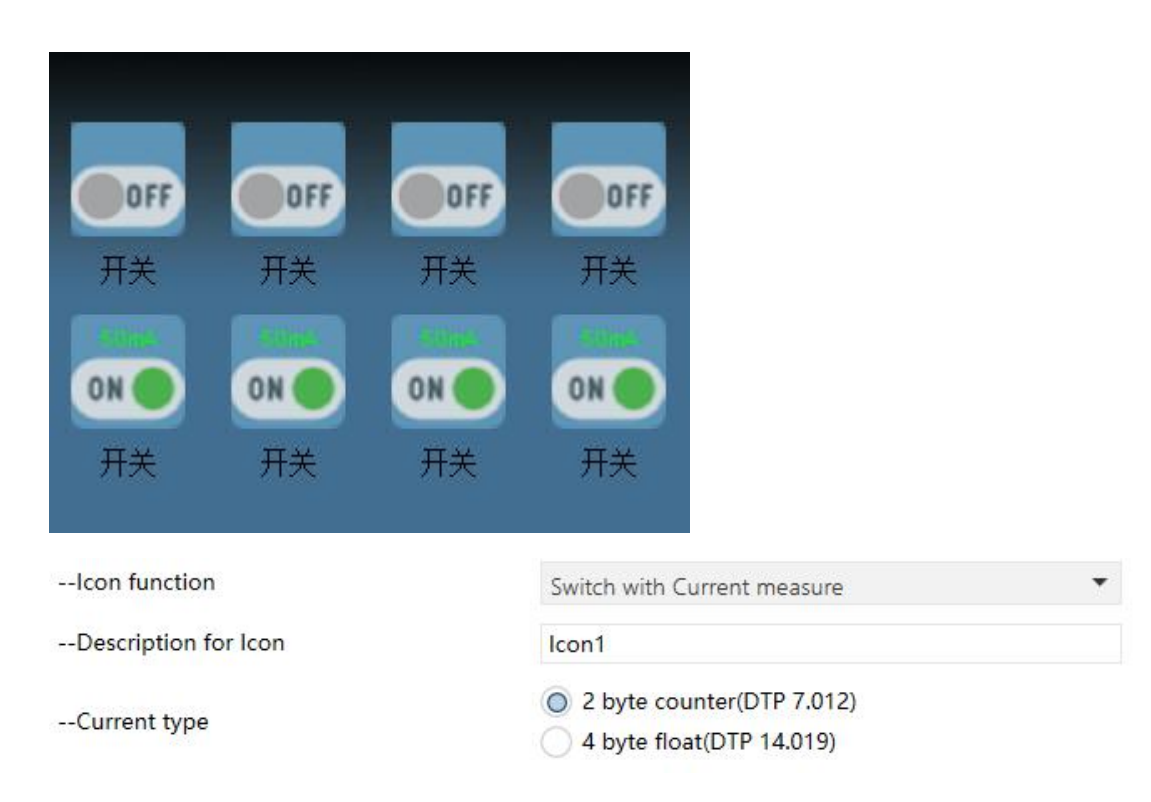

6.3.3.3.6 开关(带电流显示) (Switch with Curtain measure)

#### --Current type

| Options: | 2 byte current(DTP 7.012)  | 2Byte 电流(mA) |  |  |
|----------|----------------------------|--------------|--|--|
|          | 4 byte current(DTP 14.019) | 4Byte 电流(A)  |  |  |

#### 面板控制:

点亮触摸屏"开关"图标时,组对象 switch 将发送值为 1 的报文。 点灭触摸屏"开关"图标时,组对象 switch 将发送值为 0 的报文。

#### 状态反馈:

"开关"图标的亮灭状态用于反馈实际开关的状态。

"开关"图标上方用于显示当前回路对应的电流。

# 6.3.4 时间功能

# 6.3.4.1 ETS 时间功能选择(Time Function)

## -.-.- ASLS100-TP-3.5 > Time function

| General               | Time1 function | O Disable O Enable |
|-----------------------|----------------|--------------------|
| Navigation page       | Time2 function | O Disable O Enable |
| Function Page Setting | Time3 function | O Disable O Enable |
| Eurotion Page1        | Time4 function | O Disable O Enable |
| Function rager        | Time5 function | O Disable O Enable |
| Time function         |                |                    |

#### **Time 1 function**

| Option      | s: <u>Disable</u> | 定时1不可用                       |    |  |  |
|-------------|-------------------|------------------------------|----|--|--|
|             | enable            | 定时1可用,选择此选项,会弹出对应的窗口         |    |  |  |
| 说明 <b>:</b> | ETS 设置的定时         | <b>计器最多有5个,可根据实际需求选择定时任务</b> | ٢٥ |  |  |

# 6.3.4.2 ETS 时间功能设置(Time 1)

| General                | DataType of time function       | 1bit[on/off]                          |
|------------------------|---------------------------------|---------------------------------------|
| Navigation page        | Output value[ON/OFF]            | OFF ON                                |
| unction Page Setting   | Description for time function   | Time1                                 |
| unction ruge betting   | Time disable by object          | NO O Yes                              |
| Function Page1         | Trigger value of disable object | Disable=1/Enable=0 Disable=0/Enable=1 |
| Time function          | Monday                          | Disable O Enable                      |
| Time1                  | Hours at                        | 0                                     |
| Logic function setting | Minutes at                      | 0                                     |
|                        | Tuesday                         | Disable Enable                        |
| event Group Setting    | Wednesday                       | O Disable C Enable                    |
|                        | Thursday                        | O Disable C Enable                    |
|                        | Friday                          | O Disable C Enable                    |
|                        | Saturday                        | O Disable C Enable                    |
|                        | Sunday                          |                                       |

# Date Type of time function

Options: <u>1bit[0-1]</u>、1byte unsigned value、1byte[Scene control]、2byte unsigned value 数据类型选择

--output value[ON/OFF] 输出的数值(输出的范围由选择的数据类型决定)

Description for time function 定时功能的名称

Time disable by object 定时功能可否通过组对象控制

--Trigger value of disable object 定时功能使能开关的设置

Monday 定时功能在周一的设置(说明:周二至周日的设置方法同周一,在此不一一赘述)

Options: Disable 此定时功能在周一不可用

Enable 此定时功能在周一可用

--Hours at 定时时间设置(小时)

--Minutes at 定时时间设置(分钟)

6.3.4.3 触摸屏定时界面

6.3.4.3.1 标准时间功能

点击

软件配置人员通过 ETS 设置的定时任务,称为标准定时器,定时器中可设置 8 个定时功能,具体设置如

下:

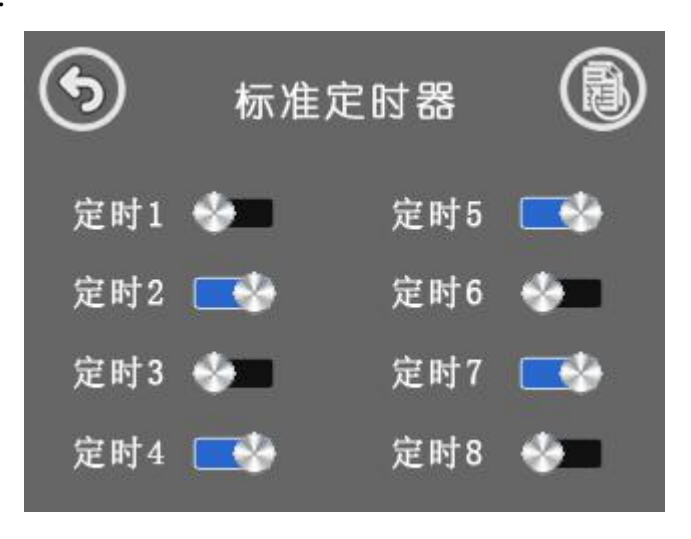

① 单击 ⑧图标:可切换"标准定时器"和"自定义定时器"设置

- ② 单击 图标:返回主页面
- ③ 图标:代表对应的定时功能不开启
- ④ 图标:代表对应的定时功能打开

# 6.3.4.3.2 自定义定时器

现场用户在触摸屏端自定义的定时任务,称为自定义定时器。具体设置如下:

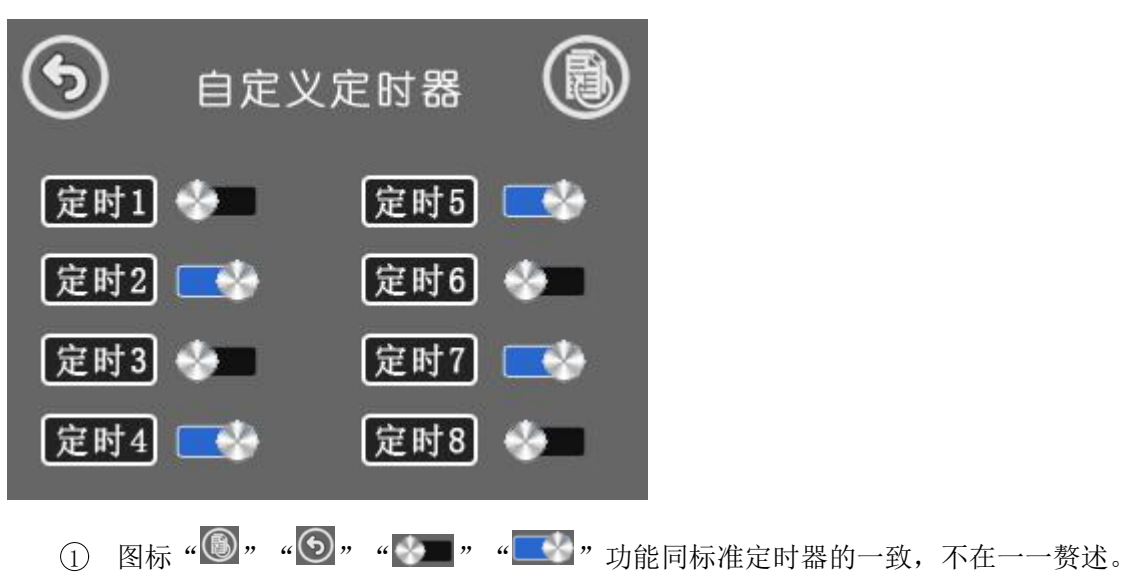

② 单击定时7 图标:进入定时器7的参数设置页面

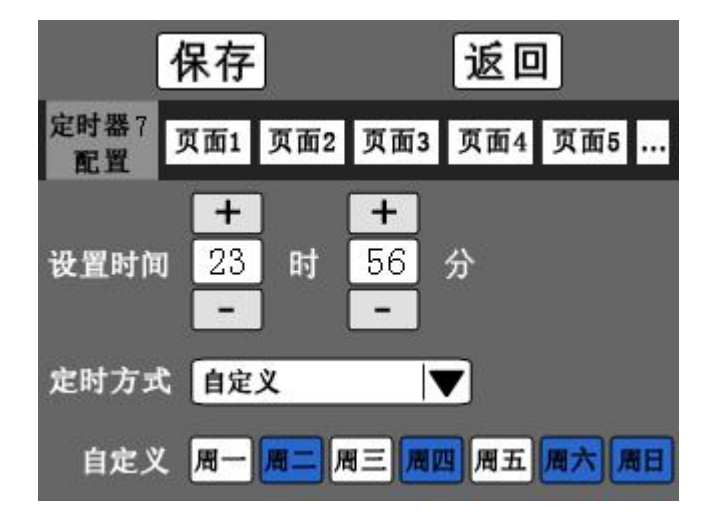

通过自定义定时器页面点击"定时7"按钮进入此页。 主要设置"定时器 7"的相关参数。

- ① 单击 保存 图标:保存当前"定时器 7"设置的相关参数。
- ② 单击 返回 图标:不进行保存操作,返回上一级页面。
- ③ 单击 页面1 图标:切换页面,设置"控制页面 1"的对象使能及发送值。
- ④ 单击 图标:点击展开其他页面的选择。

⑤ 单击"设置时间"图标:对定时时间进行设置。

⑥ 单击"定时方式"图标:点击弹出菜单,选择定时方式"一次性、每天、工作日、休息日、自定义"。当定时方式选择"自定义"时,可展开自定义"周一"至"周日"的选项。

7) 单击 周一 图标:周一至周日使能按钮,用以"自定义"模式下控制周一至周日七个选项的使能。

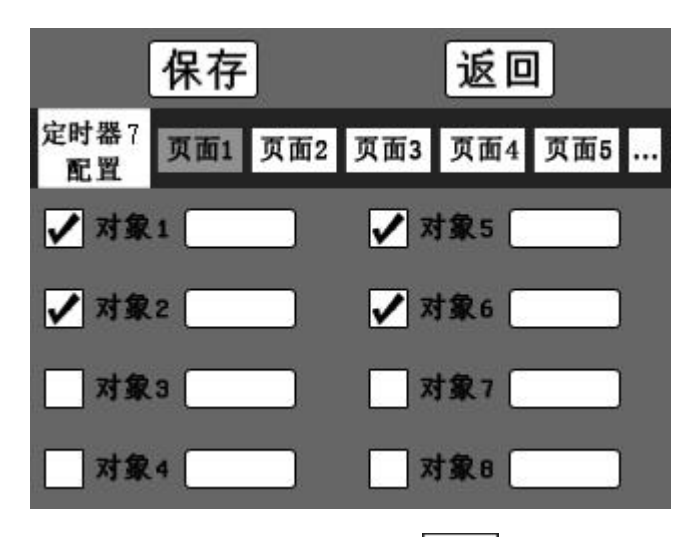

通过定时器时间设置页面点击 "页面1" 按钮进入此页。 主要设置各个页面的对象使能及定值。

- ① 单击 图标: 切换至定时器时间设置页面。
- ② 单击 图标: 切换各个对象使能状态。

定时器7

③ 单击\_\_\_\_\_图标:设置页面控制对象的数值。

注意: 对定时器参数设置修改后, 需先保存生效后再返回。

---- ASLS100-TP-3.5 > Logic function setting

# 6.3.5 逻辑功能

### 6.3.5.1 ETS 逻辑功能设置(Logic Function setting)

| General               | Logic1 | O Disable O Enable |
|-----------------------|--------|--------------------|
| Navigation page       | Logic2 | O Disable O Enable |
| Function Page Setting | Logic3 | O Disable O Enable |
| Function Page1        | Logic4 | O Disable C Enable |
|                       | Logic5 | O Disable O Enable |
| Time function         | Logic6 | O Disable C Enable |
| Time1                 | Logic7 | O Disable O Enable |
|                       |        |                    |

Logic function setting

# Logic 1

 Options:
 Enable
 打开逻辑 1

 Disable
 关闭逻辑 1

 逻辑功能共有 7 组,每组逻辑功能是相互独立的。在此只介绍逻辑 1 的设置。

#### 6.3.5.2 ETS 逻辑功能设置(Logic Function)

| General                | Function of channel                         | AND                                                    | 2 |
|------------------------|---------------------------------------------|--------------------------------------------------------|---|
| Navigation page        | InputA                                      | Disconnected                                           | 2 |
| Function Page Setting  | Default value                               | 0 0 1                                                  |   |
|                        | InputB                                      | Disconnected                                           | , |
| Function Page1         | Default value                               | 0 0 1                                                  |   |
| Function Page2         | InputC                                      | Disconnected                                           | , |
| Function Page3         | Default value                               | 0 0 1                                                  |   |
| Time function          | InputD                                      | Disconnected                                           | , |
|                        | Default value                               | 0 0 1                                                  |   |
| Logic function setting | InputE                                      | Disconnected                                           | 2 |
| Logic1 function        | Default value                               | 001                                                    |   |
| Event Group Setting    | InputF                                      | Disconnected                                           | , |
|                        | Default value                               | 0 0 1                                                  |   |
|                        | InputG                                      | Disconnected                                           | , |
|                        | Default value                               | 0 0 1                                                  |   |
|                        | InputH                                      | Disconnected                                           | 2 |
|                        | Default value                               | 0 0 1                                                  |   |
|                        | Result is inverted                          | O NO Ves                                               |   |
|                        | Read input value after bus voltage recovery | NO Yes                                                 |   |
|                        | Output send when                            | Receiving a new telegram Every change of output object |   |
|                        | Send delay time:Base                        | None                                                   |   |
|                        | Easter 1 255                                | 1                                                      |   |

此逻辑功能中,从 Input A 至 Input H 共 8 组输入,每组输入是相互独立的,根据实际项目需求选择需要的输入条件。输出作为最终逻辑输出。

## **Function of channel**

Options: AND、OR、XOR 选择逻辑运算

### Input A

Options: Disconnected Input A 不启用 Normal Input A 正常值 Inverted Input A 取反值

#### --Default value

**Options:** <u>0</u>、1 Input A 默认值 说明: 其他输入同 Input A,在此不一一赘述

**Result is inverted** 输出结果是否取反

Read input value after bus voltage recovery 总线上电后,是否主动读取逻辑输入的初始值

**Output send when** 什么时候发送输出结果

Options: receiving a new telegram 每次接受一个新的报文就会发送 Every change of output object 输出结果每次有了变化才会发送

#### Send delay time:base

Options: none 0.1s 1s 2s 5s 10s 25s 逻辑输出结果发送的延时时间基数

#### --factor:1...255

Options: <u>1</u>...255 逻辑输出结果发送的延时时间系数 说明: 延时时间为基数乘以系数。

6.3.6 事件功能

6.3.6.1 ETS 事件功能设置(Event Function setting)

#### -.-. ASLS100-TP-3.5 > Event Group Setting

| General                | Event Group1 function | O Disable O Enable |
|------------------------|-----------------------|--------------------|
| Navigation page        | Event Group2 function | O Disable O Enable |
| Function Page Setting  | Event Group3 function | O Disable O Enable |
| Time function          | Event Group4 function | O Disable O Enable |
| Logic function setting |                       |                    |
|                        |                       |                    |

# Event Group Setting

#### Event group1 function

| Options: | <u>Enable</u> | 打开逻辑 1 |
|----------|---------------|--------|
|          | Disable       | 关闭逻辑 1 |

事件功能共有4组,每组事件是相互独立的。在此只介绍事件1的设置。

# 6.3.6.2 ETS 事件功能设置(G1:Output1 Function)

| Jeneral               | Object type of output1              | Ibit    |   |
|-----------------------|-------------------------------------|---------|---|
| Navigation page       | Output1 Scene NO1(1-64,0=inactive)  | 0       | ; |
| unction Page Setting  | Object value of output(01)          | 0 0 1   |   |
|                       | Delay time for sending[0255]*0.1s   | 0       | ; |
| Function Page1        | Output1 Scene NO2(1-64,0=inactive)  | 0       |   |
| Function Page2        | Object value of output(01)          | 0 0 1   |   |
| Function Page3        | Delay time for sending[0255]*0.1s   | 0       |   |
| lime function         | Output1 Scene NO3(1-64,0=inactive)  | 0       |   |
|                       | Object value of output(01)          | 0 0 1   |   |
| ogic function setting | Delay time for sending[0255]*0.1s   | 0       |   |
| .ogic1 function       | Output1 Scene NO4(1-64,0=inactive)  | 0       |   |
| Event Group Setting   | Object value of output(01)          | 0 0 1   |   |
| 51:Output1 Function   | Delay time for sending[0255]*0.1s   | 0       |   |
| S1-Output? Eurotion   | Output1 Scene NO5(1-64,0=inactive)  | 0       |   |
|                       | Object value of output(01)          | 0 0 1   |   |
| 51:Output3 Function   | Delay time for sending[0255]*0.1s   | 0       |   |
| 51:Output4 Function   | Output1 Scene NO6(1-64,0=inactive)  | 0       |   |
| 31:Output5 Function   | Object value of output(01)          | O 0 🔾 1 |   |
| 51:Output6 Function   | Delay time for sending[0255]*0.1s   | 0       |   |
|                       | Output1 Scene NO7(1-64,0=inactive)  | 0       |   |
| 51:Output7 Function   | Object value of output(01)          | 0 0 1   |   |
| 51:Output8 Function   | Delay time for sending[0255]*0.1s   | 0       |   |
|                       | Output1 Scene NO8(1-64,0=inactive)  | 0       |   |
|                       | Object value of output(01)          | 0 0 1   |   |
|                       | Delay time for conding[0, 255]*0.1c | 0       |   |

## --- ASI S100-TP-3 5 > G1:Output1 Function

事件功能,可以有8组输出,每组输出可最多对应8组场景设置,每组场景是相互独立的,可根据实际 项目需求进行设置。

# **Object type of output1**

Options: <u>1bit</u>、1byte、2byte 输出1的数据类型

**Output1 scene no1[1-64,0=disable]** 场景 no1,场景号的设置

- 22 -

--object value of output 场景 no1,数值设置(数值范围和前面选择的数据类型相关)

6.4 通信对象描述

6.4.1 常规功能通信对象描述

| 序号▲           | 名称      | 对象功能                        | 长度      | С | R          | w | Т        | U              |  |
|---------------|---------|-----------------------------|---------|---|------------|---|----------|----------------|--|
| <b>■‡</b> 512 | General | Date                        | 3 bytes | С | 51<br>57   | W | 11<br>17 | 57<br>57       |  |
| <b>1</b>      | General | Time                        | 3 bytes | С | -          | W | -        | -              |  |
| <b>5</b> 14   | General | Screen backlight brightness | 1 byte  | C | <u>э</u> т | W | -        | . <del>.</del> |  |
| <b>■‡</b> 515 | General | In operation                | 1 byte  | С | -          | - | Т        | -              |  |

| 编号  | 功能                                   | 通信对象名称  | 类型      | 属性   |  |  |
|-----|--------------------------------------|---------|---------|------|--|--|
| 512 | Date                                 | General | 3 bytes | C, W |  |  |
| 该组对 | 该组对象用于改变触摸屏日期                        |         |         |      |  |  |
| 513 | time                                 | General | 3 bytes | C, W |  |  |
| 该组对 | 象用于改变触摸屏时间                           |         |         |      |  |  |
| 514 | Screen backlight brightness          | General | 1 byte  | C, W |  |  |
| 该组对 | 该组对象用于改变屏幕亮度                         |         |         |      |  |  |
| 515 | In Operation                         | General | 1 byte  | С, Т |  |  |
| 该组对 | 该组对象向总线周期发送的一个检测报文,为了呈现模块是否在正常的工作状态。 |         |         |      |  |  |

# 6.4.2 开关功能通信对象描述

| 序号 ▲        | 名称            | 对象功能                           | 长度      | С | R | w  | т | U |
|-------------|---------------|--------------------------------|---------|---|---|----|---|---|
| <b>■‡</b> 2 | Page 1-lcon 1 | Switch                         | 1 bit   | С | 3 | -  | Т | - |
| ∎≵ 4        | Page 1-Icon 1 | Switch status                  | 1 bit   | С | - | W  | Т | U |
| ■2 34       | Page 2-lcon 1 | Switch                         | 1 bit   | C |   | -  | Т |   |
| ■2 35       | Page 2-lcon 1 | Brightness dimming             | 1 byte  | С | - | -  | Т | - |
| ■2 36       | Page 2-lcon 1 | Brightness status              | 1 byte  | C | 3 | W  | Т | U |
| ■‡ 66       | Page 3-lcon 1 | Send 1bit value                | 1 bit   | С | ÷ | -  | Т | - |
| ■₹ 67       | Page 3-Icon 1 | Send 1bit value,long           | 1 bit   | C | 3 | -  | Т |   |
| ■2 70       | Page 3-Icon 2 | Send 1byte unsigned value      | 1 byte  | С | ÷ | -  | Т | - |
| ■2 71       | Page 3-Icon 2 | Send 1byte unsigned value,long | 1 byte  | C |   | -  | Т |   |
| ■₽ 74       | Page 3-Icon 3 | Send 2bytes unsigned value     | 2 bytes | С | ÷ | -  | Т | - |
| ■2 75       | Page 3-Icon 3 | Send 2byte unsigned value,long | 2 bytes | C |   | -  | Т |   |
| ■‡ 98       | Page 4-Icon 1 | Curtain open/close             | 1 bit   | С | ÷ | -  | Т | - |
| ■2 99       | Page 4-Icon 1 | Curtain step/stop              | 1 bit   | C |   | -  | Т | - |
| 130         | Page 5-lcon 1 | Curtain position               | 1 byte  | С | ÷ | -  | Т | - |
| 132         | Page 5-lcon 1 | Curtain position status        | 1 byte  | C |   | W  | Т | U |
| 162         | Page 6-lcon 1 | Switch                         | 1 bit   | С | - | -  | Т | - |
| 164         | Page 6-Icon 1 | Switch status                  | 1 bit   | C |   | W  | Т | U |
| 165         | Page 6-lcon 1 | Current 2bytes value           | 2 bytes | С | ÷ | W  | Т | U |
| 166         | Page 6-Icon 2 | Switch                         | 1 bit   | C | 3 | -  | Т |   |
| ■2 168      | Page 6-Icon 2 | Switch status                  | 1 bit   | С | ÷ | W  | Т | U |
| ■≵ 169      | Page 6-lcon 2 | Current 4bytes value           | 4 bytes | C | э | W  | Т | U |
| 偏是          | Th台的          | 诵信对免夕称 米                       | 开山      |   | F | 副州 |   |   |

| 2                          | Switch                               | Page x-Icon y | 1 bit     | С, Т     |  |  |  |  |  |  |  |
|----------------------------|--------------------------------------|---------------|-----------|----------|--|--|--|--|--|--|--|
| 该组对象用于发送数据打开或者关闭照明回路。      |                                      |               |           |          |  |  |  |  |  |  |  |
| 4                          | Switch statue                        | Page x-Icon y | 1 bit     | C, W,T,U |  |  |  |  |  |  |  |
| 该组对象用于接收数据反馈现场照明回路的开合状态。   |                                      |               |           |          |  |  |  |  |  |  |  |
| 35                         | Brightness dimming                   | Page x-Icon y | 1 byte    | С, Т     |  |  |  |  |  |  |  |
| 该组对象用于发送数据调节照明回路的亮度。       |                                      |               |           |          |  |  |  |  |  |  |  |
| 36                         | Brightness statue                    | Page x-Icon y | 1 byte    | C, W,T,U |  |  |  |  |  |  |  |
| 该组对象用于接收数据反馈当前照明回路被调节的亮度值。 |                                      |               |           |          |  |  |  |  |  |  |  |
| 66                         | Send 1bit value                      | Page x-Icon y | 1 bit     | С, Т     |  |  |  |  |  |  |  |
| 该组对象                       | 该组对象和驱动模块的接收 1bit 通讯对象绑定,实现短按发送数值的功能 |               |           |          |  |  |  |  |  |  |  |
| 67                         | Send 1bit value,long                 | Page x-Icon y | 1 bit     | С, Т     |  |  |  |  |  |  |  |
| 该组对象                       | 该组对象和驱动模块的接收 1bit 通讯对象绑定,实现长按发送数值的功能 |               |           |          |  |  |  |  |  |  |  |
| 70                         | Send 1byte value                     | Page x-Icon y | 1 byte    | С, Т     |  |  |  |  |  |  |  |
| 该组对象                       | 该组对象和驱动模块的 1byte 的控制指令绑定,实现短按发送数值的功能 |               |           |          |  |  |  |  |  |  |  |
| 71                         | Send 1byte value,long                | Page x-Icon y | 1 byte    | С, Т     |  |  |  |  |  |  |  |
| 该组对象                       | 和驱动模块的 1byte 的控制                     | 指令绑定,实现长      | :按发送数值的功能 |          |  |  |  |  |  |  |  |
| 74                         | Send 2byte value                     | Page x-Icon y | 2 byte    | С, Т     |  |  |  |  |  |  |  |
| 该组对象                       | 和驱动模块的 2byte 的控制                     | ]指令绑定,实现短     | 接发送数值的功能  |          |  |  |  |  |  |  |  |
| 75                         | Send 2byte value,long                | Page x-Icon y | 2 byte    | С, Т     |  |  |  |  |  |  |  |
| 该组对象                       | 和驱动模块的 2byte 的控制                     | ]指令绑定,实现长     | :按发送数值的功能 |          |  |  |  |  |  |  |  |
| 98                         | Curtain open/close                   | Page x-Icon y | 1 bit     | С, Т     |  |  |  |  |  |  |  |
| 该组对象                       | 实现窗帘开/合(升/降)的                        | 控制            |           |          |  |  |  |  |  |  |  |
| 99                         | Curtain step/stop                    | Page x-Icon y | 1 bit     | С, Т     |  |  |  |  |  |  |  |
| 该组对象                       | 实现窗帘步进控制                             |               |           |          |  |  |  |  |  |  |  |
| 130                        | Curtain position                     | Page x-Icon y | 1byte     | С, Т     |  |  |  |  |  |  |  |
| 该组对象实现窗帘无极调节控制             |                                      |               |           |          |  |  |  |  |  |  |  |
| 132                        | Curtain position statue              | Page x-Icon y | 1byte     | C, W,T,U |  |  |  |  |  |  |  |
| 该组对象实时反馈窗帘的实际动作位置          |                                      |               |           |          |  |  |  |  |  |  |  |
| 165                        | Current 2byte value                  | Page x-Icon y | 2byte     | C, W,T,U |  |  |  |  |  |  |  |
| 该组对象                       | 用于接收 2byte 的电流值                      |               |           |          |  |  |  |  |  |  |  |
| 169                        | Current 4byte value                  | Page x-Icon y | 2byte     | C, W,T,U |  |  |  |  |  |  |  |
| 该组对象用于接收 4byte 的电流值        |                                      |               |           |          |  |  |  |  |  |  |  |

说明: (1) Page x-lcon y 中, x 代表页面编号,范围是 1~10; y 代表每个页面的按键排序,范围是 1~8.

(2)编号只代表某对象功能其中的一个序号,其他序号在此不一一列举。实际应用中,请灵活参考。

# 6.4.3 标准定时功能通信对象描述

| 序号 ▼          | 名称             | 对象功能                 | 长度      | С | R | w | т | U |
|---------------|----------------|----------------------|---------|---|---|---|---|---|
| <b>2</b> 533  | Time3 function | Enable/Disable       | 1 bit   | С | - | W | - | - |
| 532           | Time3 function | 2byte unsigned value | 2 bytes | С | ÷ | ÷ | Т | × |
| \$ 531        | Time2 function | Enable/Disable       | 1 bit   | С | - | W | - | - |
| \$ 530        | Time2 function | 1byte unsigned value | 1 byte  | С | ÷ | ÷ | Т | æ |
| \$ 529        | Time1 function | Enable/Disable       | 1 bit   | С | - | W | - | - |
| <b>₽‡</b> 528 | Time1 function | On/Off               | 1 bit   | С | ÷ | ÷ | Т | × |

| 编号                           | 功能                   | 通信对象名称          | 类型    | 属性   |  |  |  |  |  |  |
|------------------------------|----------------------|-----------------|-------|------|--|--|--|--|--|--|
| 533                          | Enable/disable       | Time x function | 1 bit | C, W |  |  |  |  |  |  |
| 该组对象用于定时器功能的使能控制             |                      |                 |       |      |  |  |  |  |  |  |
| 532                          | 2byte unsigned value | Time x function | 2byte | С, Т |  |  |  |  |  |  |
| 该组对象和接收 2byte 的通讯对象绑定,实现定时功能 |                      |                 |       |      |  |  |  |  |  |  |
| 530                          | 1byte unsigned value | Time x function | 1byte | С, Т |  |  |  |  |  |  |
| 该组对象和接收 1byte 的通讯对象绑定,实现定时功能 |                      |                 |       |      |  |  |  |  |  |  |
| 528                          | ON/OFF               | Time x function | 1 bit | С, Т |  |  |  |  |  |  |
| 该组对象和接收 1bit 的通讯对象绑定,实现定时功能  |                      |                 |       |      |  |  |  |  |  |  |

说明: (1) Time x function 中, x 代表打开的第几个定时器,范围是 1~4.

(2) 编号只代表某对象功能其中的一个序号,其他序号在此不一一列举。实际应用中,请灵活参考。

# 6.4.4 逻辑功能通信对象描述

| 序号            | * 名称         | 对象功能         |       | 长度    | с    | R   | W | Т        | U                 |
|---------------|--------------|--------------|-------|-------|------|-----|---|----------|-------------------|
| ■₽ 552        | Logic1       | Logic result |       | 1 bit | С    | -   | - | т        | 8 <del></del> 22  |
| <b>■‡</b> 551 | Logic1       | InputH       |       | 1 bit | С    | -   | W | -        | -                 |
| ■₹ 550        | Logic1       | InputG       |       | 1 bit | С    | -   | W | ÷        | -                 |
| <b>■‡</b> 549 | Logic1       | InputF       |       | 1 bit | С    | -   | W | -        | -                 |
| ■₹ 548        | Logic1       | InputE       |       | 1 bit | С    | -   | W | Ļ        | -                 |
| ■₹ 547        | Logic1       | InputD       |       | 1 bit | С    | - : | W | -        | -                 |
| ■\$ 546       | Logic1       | InputC       |       | 1 bit | С    | -   | W | <b>.</b> | -                 |
| <b>■‡</b> 545 | Logic1       | InputB       |       | 1 bit | С    | -   | W | -        | -                 |
| ■₹ 544        | Logic1       | InputA       |       | 1 bit | C    | -   | W | -        | 8 <del>.</del> 82 |
| 编号            | 功能           | 通信对象名称       | 类型    |       | 属性   |     |   |          |                   |
| 552           | Logic result | Logic x      | 1 bit |       | С, Т |     |   |          |                   |
| 该组对象          | 泉发送值为逻辑功能    | 的输出结果        |       |       |      |     |   |          |                   |
| 551           | Input(AH)    | Logic x      | 1 bit |       | C, W |     |   |          |                   |
| 该组对象          | 京绑定接收逻辑功能    | 的输入对象        |       |       |      |     |   |          |                   |

说明: (1) Logic x 中, x 代表打开的第几个逻辑功能,范围是 1~7.

(2) 编号只代表某对象功能其中的一个序号,其他序号在此不一一列举。实际应用中,请灵活参考。

# 6.4.5 事件功能通信对象描述

| 序号▲   | 名称           | 对象功能              | 长度      | C | R              | w              | Т | U              |
|-------|--------------|-------------------|---------|---|----------------|----------------|---|----------------|
| \$15  | General      | In operation      | 1 byte  | С | -              | -              | Т | -              |
| €08   | Event Group1 | Main scene input  | 1 byte  | С | -              | W              | - | -              |
| ₹ 609 | Event Group1 | Sub event output1 | 1 bit   | С | æ              | ÷              | Т | 34             |
| ₹610  | Event Group1 | Sub event output2 | 1 bit   | С | -              | -              | Т | -              |
| ₹ 611 | Event Group1 | Sub event output3 | 1 bit   | С | з <del>а</del> | ÷              | Т | 3 <b>4</b>     |
| €12   | Event Group1 | Sub event output4 | 1 bit   | С | -              | -              | Т | -              |
| €13   | Event Group1 | Sub event output5 | 1 bit   | С | ÷              | ÷              | Т | 3 <b>4</b>     |
| ₽ 614 | Event Group1 | Sub event output6 | 1 bit   | С | -              | -              | Т | -              |
| ₹ 615 | Event Group1 | Sub event output7 | 1 bit   | С | 3÷             | ÷              | Т | 3 <b>4</b>     |
| € 616 | Event Group1 | Sub event output8 | 1 bit   | С | -              | -              | Т | -              |
| €17   | Event Group2 | Main scene input  | 1 byte  | С | ÷              | W              | ÷ | 3 <b>4</b>     |
| €18   | Event Group2 | Sub event output1 | 1 byte  | С | -              | -              | Т | -              |
| € 619 | Event Group2 | Sub event output2 | 1 byte  | С | 3 <del>6</del> | ÷              | Т | 3 <del>4</del> |
| €20   | Event Group2 | Sub event output3 | 1 byte  | С | -              | -              | Т | -              |
| €21   | Event Group2 | Sub event output4 | 1 byte  | С | i.             |                | Т | 3 <b>4</b>     |
| €22   | Event Group2 | Sub event output5 | 1 byte  | С | -              | -              | Т | -              |
| €23   | Event Group2 | Sub event output6 | 1 byte  | С | з <del>а</del> | ÷              | Т | 34             |
| ₹ 624 | Event Group2 | Sub event output7 | 1 byte  | С | -              | -              | Т | -              |
| €25   | Event Group2 | Sub event output8 | 1 byte  | С | з <del>а</del> | ÷              | Т | 34             |
| €26   | Event Group3 | Main scene input  | 1 byte  | С | -              | W              | - | -              |
| €27   | Event Group3 | Sub event output1 | 2 bytes | С | ii -           | 3 <del>4</del> | Т | 3 <b>4</b>     |
| ₽ 628 | Event Group3 | Sub event output2 | 2 bytes | С | -              | -              | Т | -              |
| €29   | Event Group3 | Sub event output3 | 2 bytes | С | 3 <del>4</del> | -              | Т | 3 <b>4</b>     |
| €30   | Event Group3 | Sub event output4 | 2 bytes | С | -              | -              | Т | -              |
| € 631 | Event Group3 | Sub event output5 | 2 bytes | С | 3 <del>4</del> | ÷              | Т | 34             |
| ₽ 632 | Event Group3 | Sub event output6 | 2 bytes | С | -              | -              | Т | -              |
| €633  | Event Group3 | Sub event output7 | 2 bytes | С | 3 <del>4</del> | -              | Т | 3-             |
| ₹ 634 | Event Group3 | Sub event output8 | 2 bytes | С | -              | -              | Т | -              |
|       |              |                   |         |   |                |                |   |                |

| 编号                                    | 功能                   | 通信对象名称        | 类型    | 属性   |  |  |  |  |  |
|---------------------------------------|----------------------|---------------|-------|------|--|--|--|--|--|
| 1                                     | Main scene input     | Event Group x | 1 bit | C, W |  |  |  |  |  |
| 该组对象对应输入主场景的组地址                       |                      |               |       |      |  |  |  |  |  |
| 10                                    | Sub event output(18) | Event Group x | 1 bit | С, Т |  |  |  |  |  |
| 该组对象是子事件数据类型选择 1bit 后,在不同场景号下子事件的输出值  |                      |               |       |      |  |  |  |  |  |
| 11                                    | Sub event output(18) | Event Group x | 1 bit | С, Т |  |  |  |  |  |
| 该组对象是子事件数据类型选择 1byte 后,在不同场景号下子事件的输出值 |                      |               |       |      |  |  |  |  |  |
| 11                                    | Sub event output(18) | Event Group x | 1 bit | С, Т |  |  |  |  |  |
| 该组对象是子事件数据类型选择 1byte 后,在不同场景号下子事件的输出值 |                      |               |       |      |  |  |  |  |  |

说明: (1) Event Group x 中, x 代表打开的第几个事件功能,范围是 1~4.

(2) 编号只代表某对象功能其中的一个序号,其他序号在此不一一列举。实际应用中,请灵活参考。

# 7、常见故障分析

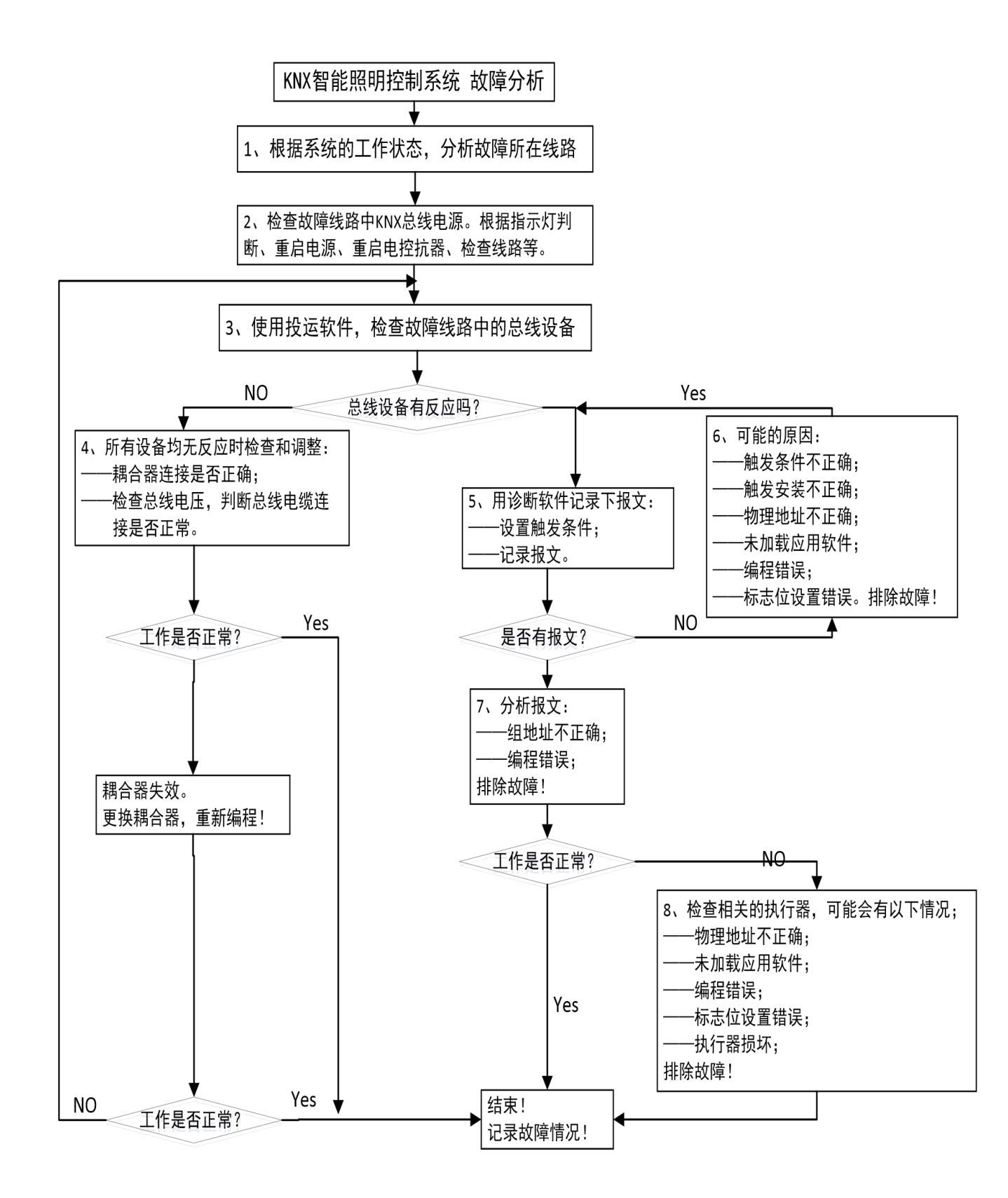

# 8. 订货范例

例:

型 号: ASL100-TP-35

**名 称:** 3.5 寸触摸屏

应用场合: 智能照明控制系统

操作及显示:编程按键及对应指示灯

- 邮编: 214405
- 邮箱: JY-ACREL001@vip.163.com
- 网址: www.jsacrel.com
- 电话(传真): 0086-510-86179970
- 地址: 江苏省江阴市南闸街道东盟工业园区东盟路 5 号
- 生产基地: 江苏安科瑞电器制造有限公司
- 邮编: 201801
- 邮箱: ACREL008@vip.163.com
- 网址: www.acrel-electric.com
- 传真: 0086-21-69158303
- 电话: 0086-21-69158338 0086-21-69156052 0086-21-59156392 0086-21-69156971
- 地址: 上海市嘉定区育绿路 253 号
- 总部: 安科瑞电气股份有限公司